# Search by Type: Documents

Use the Documents Search to find the following:

- **Filings:** Documents submitted to the RCA by companies, organizations, agencies, or individuals
- **Issuances:** Documents, other than Orders or Letter Orders, issued by the RCA (e.g., public notices, letters, ex parte communication)
- **Orders:** Orders or Letter Orders issued by the RCA and Orders issues by federal or state agencies (e.g., FERC, FCC, courts) that are pertinent to the RCA
- **Supporting Documents for Hearings/Meetings:** Documents, such as transcripts and agendas associated with hearings, Public Meetings, Tariff Action Meetings, or workshops.

With the Documents Search, you may limit your search results by criteria about the document. To search for keyword within a document, use the Search by Type: Documents Full Text or the Advanced Search.

### In this Article...

| Search Page             | 2 |
|-------------------------|---|
| Search Criteria Fields  | 4 |
| Multi-select List Boxes | 5 |
| Sample Searches         | 7 |
| Search Results Page     |   |
| Search Results Table    |   |

# Search Page

When Documents is selected on the Search by Type page, the Documents Search page is displayed, as in the screenshot below.

| Ocuments                                                                                                    | 1)                                       | Open Matters                      | O Entities            | O Hearings & Meetings                                           |          |
|----------------------------------------------------------------------------------------------------|------------------------------------------|-----------------------------------|-----------------------|-----------------------------------------------------------------|----------|
| O DocumentsFu                                                                                                    | ull Text                                 | O All Matters (Open & Closed)     | O Certificates        |                                                                 |          |
| DOCUMENT SEA                                                                                                    | RCH                                      |                                   |                       |                                                                 |          |
| Tell me about this                                                                                                | s searc                                  | h                                 |                       |                                                                 |          |
| Select the types of                                                                                               | f docum                                  | ents for which you want to searc  | ch                    |                                                                 |          |
| <ul> <li>✓ Filings &amp; Issu</li> <li>✓ Orders</li> <li>✓ Supporting [</li> </ul>                                | uances<br>Docume                         | ents for Hearings/Meetings (e.g., | 2<br>Transcripts, Age | indas)                                                          |          |
| Date Filed/Issued I                                                                                               | Betwee                                   | n:                                | and                   |                                                                 |          |
| RCA Order Numbe                                                                                                   | r:                                       |                                   | (Example: U-0         | 06-001(5))                                                      |          |
| Tracking Number:                                                                                                  |                                          | Only applies to Orders; ente      | ering an Order n      | umber will not affect Filings/Issuances or Supporting Documents |          |
| Matter Number:                                                                                                    |                                          |                                   | (Example: U-0         | 6-001)                                                          |          |
| Entity Name:                                                                                                    |                                          |                                   |                       |                                                                 |          |
|                                                                                                    |                                          |                                   |                       |                                                                 |          |
| Limit search to                                                                                                   | the sel                                  | ected filing types                |                       |                                                                 |          |
| R&F - Advertising<br>R&F - Affidavit<br>R&F - Affidavit of<br>R&F - Appeal                                        | Order<br>Publica                         | tion                              |                       |                                                                 |          |
| R&F - Appeal-Brie<br>R&F - Appeal-Cale                                                                            | f<br>endarin                             | g Notice                          |                       |                                                                 | ~        |
| Note: Only applies to Fillings & IssuancesI selecting filing types will not affect Orders or Supporting Documents |                                          |                                   |                       |                                                                 |          |
| Limit search to                                                                                                   | Limit search to the selected order types |                                   |                       |                                                                 |          |
| Appeal Order<br>ALJ Proposed Dec<br>Closing Order                                                                 | sision                                   |                                   |                       |                                                                 | <u>^</u> |
| Errata<br>Final                                                                                                   |                                          |                                   |                       |                                                                 | ~        |
| Note: Only applies to Orders, selecting Order types will not affect Filling/Issuances or Supporting Documents     |                                          |                                   |                       |                                                                 |          |
| Limit search to                                                                                                   | the sel                                  | ected matter types                |                       |                                                                 |          |
| A - Docket (Appea<br>C - Docket (Cons<br>FCC                                                                      | als)<br>umer P                           | rotection)                        |                       |                                                                 | <u>^</u> |
| I - Docket (Intern<br>L - Docket (legisla                                                                         | al proje<br>ation or                     | ects)<br>legislative inquiries)   |                       |                                                                 | ~        |
| 3 4                                                                                                    |                                          |                                   |                       |                                                                 |          |
|                                                                                                    |                                          | Sear                              | ch                    | Reset Form                                                      |          |

#### The descriptions in the following table correspond to the numbered items in the screenshot.

| Number |                                   | Description                                                                                                    |
|--------|-----------------------------------|----------------------------------------------------------------------------------------------------|
| 1      | ODocuments<br>ODocumentsFull Text | <ul> <li>Select a radio button to change the type of search you are performing.</li> <li><i>Documents:</i> Search documents (filings [submitted to the RCA], issuances [items, other than Orders, issued by the RCA], Orders, and/or Supporting Documents on hearings/meetings such as</li> </ul> |

| Number                   | Description                                                                                                    |
|--------------------------|----------------------------------------------------------------------------------------------------|
|                          | <ul> <li>transcripts) by criteria about the document.</li> <li><i>Documents Full Text:</i> Search for keywords in filings, issuances, Orders, and Supporting Documents.</li> <li><i>Open Matters:</i> Search for open matters by criteria about the matter</li> <li><i>All Matters (Open &amp; Closed):</i> Search all matters by criteria about the matter</li> <li><i>Hearings &amp; Meetings:</i> Search for hearings, public meetings, workshops, and Tariff Action meetings</li> <li><i>Entities:</i> Search for companies/organizations that do business with RCA</li> </ul> |
|                          | <ul> <li>Certificates: Search for CPCNs, Provisional Certificates, and<br/>Registrations (and links to current tariffs)</li> </ul>                                                                                                    |
| 2 Search Criteria Fields | Area in which you enter search criteria. Refer to <u>Search Criteria Fields</u> for more information about each field.                                                                                                    |
| 3 Search                 | After entering search criteria, click to perform the search.                                                                                                    |
| 4 Reset Form             | Removes all search criteria entered if you change your mind while entering search criteria.                                                                                                    |

# Search Criteria Fields

| Field                           | How to Use this Field                                                                                                    |
|---------------------------------|----------------------------------------------------------------------------------------------------|
| Document Type                   | <ul> <li>By default, Filings, Issuances, Orders, and Supporting Documents on<br/>Hearings/Meetings (e.g., transcripts) are searched.</li> <li>To search only for Filings and Issuances, unselect (click ☑) all document type<br/>options except Search Filing &amp; Issuances.</li> <li>To search only for Orders, unselect (click ☑) all document type options except<br/>Search Orders.</li> <li>To search only for transcripts, agendas, etc, unselect (click ☑) all document type<br/>options except Search Supporting Documents for Hearings/Meetings. (Sample<br/>Searches)</li> </ul>                                                                                                    |
| Date<br>Filed/Issued<br>Between | Enter dates to define the timeframe during which the Filing was received or the Issuance or Order was issued/became effective.<br>The first field is the start date; the second field is the end date. You may enter a date for one field and not the other. (Sample Searches)<br>Enter dates in the field or click to open a calendar and click the date to enter in the field. To close the calendar without entering a date, click . To move between months, click <  or >>.                                                                                                    |
| RCA Order<br>Number             | <ul> <li>Enter the RCA-assigned Order number (e.g., U-06-107(1)) or part of the number.<br/>This field only applies to Orders issued in formal dockets (e.g., Utility dockets,<br/>Pipeline dockets, and Rule-making dockets). It does not apply to Letter Orders or<br/>Orders from entities other than the RCA. For Letter Orders, the Order number is<br/>the same as the Tracking Number; use the Tracking Number field. (<u>Sample</u><br/><u>Searches</u>)</li> <li>The Order Number does not need to match exactly. However, if a partial Order<br/>Number is entered, results will only include Orders with numbers that include the<br/>exact text string entered. Therefore, entering <i>U-00-014</i> will return all Orders with<br/>numbers that include U-00-014 in them (i.e., all Orders for U-00-014 such as U-00-<br/>014(1), U-00-014(2), etc.). However, entering <i>U0014</i> will not return these Orders.</li> <li>Note: RCA Order numbers have the matter number followed by a sequential<br/>number in parentheses.</li> <li>Only one Order number (or part of an Order number) may be entered in the field.</li> </ul> |
| Tracking<br>Number              | Enter a tracking number that identifies a document. The number must exactly match the Tracking Number assigned to the document. (Sample Searches) The Tracking Number is a unique identifier associated with each document. For RCA-issued Orders (excluding Letter Orders), it is not the same as the Order number (e.g., U-06-107(1)). A search with a Tracking Number criteria will return a maximum of one document; therefore, you should not use this field in combination with other search criteria fields.                                                                                                    |
| Matter Number                   | Enter the matter (i.e., docket, tariff) number (e.g., U-06-107) with which the document is associated. (Sample Searches)<br>The number must exactly match the matter number assigned, including any leading zeros. Only one matter number may be entered in the field.                                                                                                    |

| Field                                           | How to Use this Field                                                                                                    |
|-------------------------------------------------|----------------------------------------------------------------------------------------------------|
| Entity Name                                     | Enter the name (or part of the name) of an entity (i.e., company, organization, etc.) associated with the document. (Sample Searches)<br>An exact match is not required. Therefore, if you enter <i>AC</i> , the search will include all entities with the letters <i>AC</i> within its name (including doing business as name) or with the RCA-assigned short name.<br>Only one entity name or partial name may be entered; if you include terms such as "and," they will be considered part of the entity name.                                                                                                    |
| Limit search to<br>the selected<br>filing types | <ul> <li>Documents that are Filings (submitted to the RCA) or Issuances (items, other than Orders, issued by the RCA) have a "filing type" that categorizes them (e.g., Affidavit of Publication, Motion, Opposition, Supplemental Filing). Select one or more types to search for Filings/Issuances of particular types.</li> <li>Important: Filings prior to October 2007 were converted from the previous system, which used different filing types. To ensure all desired filing types are returned, you may wish to include Conversion-Initiating Filing and Conversion-Legal Filings when searching historical filings.</li> <li>Only Filings and Issuances of the highlighted types will be included in the search results. Using this field will not exclude Orders from your search; to limit the types of Orders included in the results, use Limit search to the selected Order types. To exclude all Orders from your search results, unselect Search Orders in the Document Type field. (Sample Searches)</li> <li>Refer to Multi-select List Boxes for information on how to select filing types.</li> </ul> |
| Limit search to<br>the selected<br>Order types  | Orders (or Letter Orders) have an "Order type" that categorizes them (e.g., Letter<br>Order, closing order, procedural order issued by the ALJ assigned to the matter).<br>Select one or more types to search for Orders of particular types.<br>Only Orders of the highlighted types will be included in the search results. Using<br>this field will not exclude Filings and Issuances from your search; to limit the types<br>of Filings and Issuances included in the results, use Limit search to the selected<br>filing types. To exclude all Filings & Issuances from your search results, unselect<br>Search Filings & Issuances in the Document Type field. (Sample Searches)<br>Refer to Multi-select List Boxes for information on how to select Order types.                                                                                                    |
| Limit search to<br>the selected<br>matter types | Matters have a "matter type" that categorizes them (e.g., utility dockets, pipeline tariffs, registrations). Select one or more matter types to search for documents associated with particular types of matters.<br>Only documents associated with matters of the highlighted types will be included in the search results. (Sample Searches)<br>Refer to Multi-select List Boxes for information on how to select matter types.                                                                                                    |

### Multi-select List Boxes

Multi-select list boxes, such as the following, are used for criteria throughout the Advanced Search, usually for types.

Limit search to the selected filing types

```
R&F - Advertising Order
R&F - Affidavit
R&F - Affidavit of Publication
R&F - Appeal
R&F - Appeal-Brief
R&F - Appeal-Calendaring Notice
```

Multi-select list boxes allow you to have multiple items in the text box selected simultaneously.

 $\sim$ 

Click 🔲 to enable the list of types. Click a type in the list to select it; the type is highlighted. Only items of the highlighted types will be included in the search results.

To select multiple types:

- *If the types are next to each other in the list:* Click the first type you want to select. While holding down the SHIFT key, click the last type you want to select. The types you clicked, and all the types in between them, are highlighted.
- *If the types are not next to each other in the list:* Click the first type you want to select. While holding down the CTRL key, click the next type you want to select. The two types you clicked will be highlighted. To select additional types, continuing holding down CTRL while clicking the types.

Click  $\blacksquare$  again to disable the list of types. If the list is disabled, the search will not be limited to particular types.

# Sample Searches

The following table describes some searches that could be performed using the Search by Type: Documents Search, including defining what would be entered in the search criteria fields. If a field is not listed, it would be left blank.

| Searching For                                                         | Search Criteria to Enter                    |                                                                                                    |  |
|-----------------------------------------------------------------------|---------------------------------------------|----------------------------------------------------------------------------------------------------|--|
|                                                                       | Field Name                                  | Data                                                                                                    |  |
| All Petitions for Intervention and all Orders (regardless of matter), | Date Filed/Issued<br>Between                | <i>Start Date:</i> 01/01/2006                                                                                                    |  |
| by/associated with Unicom since                                       | Entity Name                                 | Unicom                                                                                                    |  |
| January 1, 2006                                                       | Limit search to the selected filing types   | <i>Select</i> "R&F - Petition for<br>Intervention"                                                                                                    |  |
| All Oppositions, Replies, and non-<br>procedural Orders from Docket   | Document Type                               | Unselect Supporting Documents for Hearings/Meetings                                                                                                    |  |
| U-06-007, regardless of date and which entities are related           | Matter Number                               | U-06-007                                                                                                    |  |
|                                                                       | Limit search to the selected filing types   | <i>Select the following:</i><br>"R&F - Opposition"<br>"R&F - Reply"                                                                                           |  |
|                                                                       | Limit search to the<br>selected Order types | Select the following:<br>"ALJ Proposed Decision"<br>"Closing Order"<br>"Errata"<br>"Initiating-Chair"<br>"Initiating-Panel"<br>"Final"<br>"Substantive Order" |  |
| Document TR0703921                                                    | Tracking Number                             | TR0703921                                                                                                    |  |
| All documents (filings, issuances,<br>Orders, and Supporting          | Date Filed/Issued<br>Between                | End Date: December 31, 2003                                                                                                    |  |
| 1, 2004 by any GCI company                                            | Entity Name                                 | GCI                                                                                                    |  |
| All Letter Orders issued and all filings/issuances received the       | Document Type                               | Unselect Supporting Documents for Hearings/Meetings                                                                                                    |  |
| week of June 3, 2007                                                  | Date Filed/Issued<br>Between                | <i>Start Date:</i> June 3, 2007<br><i>End Date:</i> June 9, 2007                                                                                              |  |
|                                                                       | Limit search to the selected Order types    | Select "Letter Order"                                                                                                    |  |

| Searching For                                                                                     | Search Criteria to Enter                  |                                                                                                    |  |
|---------------------------------------------------------------------------------------------------|-------------------------------------------|----------------------------------------------------------------------------------------------------|--|
|                                                                                                   | Field Name                                | Data                                                                                                 |  |
| All Petitions for Intervention<br>(regardless of matter) filed<br>by/associated with Unicom since | Document Type                             | <i>Unselect</i> Orders<br><i>Unselect</i> Supporting Documents for<br>Hearings/Meetings              |  |
| January 1, 2006                                                                                   | Date Filed/Issued<br>Between              | <i>Start Date:</i> 01/01/2006                                                                        |  |
|                                                                                                   | Entity Name                               | Unicom                                                                                               |  |
|                                                                                                   | Limit search to the selected filing types | <i>Select</i> "R&F - Petition for<br>Intervention"                                                   |  |
| All Oppositions and Replies from<br>Docket U-06-007, regardless of<br>date and which entities are | Document Type                             | <i>Unselect</i> Orders<br><i>Unselect</i> Supporting Documents for<br>Hearings/Meetings              |  |
| related                                                                                           | Matter Number                             | U-06-007                                                                                             |  |
|                                                                                                   | Limit search to the selected filing types | <i>Select the following:</i><br>"R&F - Opposition"<br>"R&F - Reply"                                  |  |
| All Filings & Issuances filed before<br>January 1, 2004 by any GCI<br>company                     | Document Type                             | <i>Unselect</i> Orders<br><i>Unselect</i> Supporting Documents for<br>Hearings/Meetings              |  |
|                                                                                                   | Date Filed/Issued<br>Between              | End Date: December 31, 2003                                                                          |  |
|                                                                                                   | Entity Name                               | GCI                                                                                                  |  |
| All Public Comments issued and<br>all filings/issuances received the<br>week of June 3, 2007      | Document Type                             | <i>Unselect</i> Orders<br><i>Unselect</i> Supporting Documents for<br>Hearings/Meetings              |  |
|                                                                                                   | Date Filed Between                        | <i>Start Date:</i> June 3, 2007<br><i>End Date:</i> June 9, 2007                                     |  |
|                                                                                                   | Limit search to the selected filing types | Select "R&F - Public Comments"                                                                       |  |
| All Letter Orders (regardless of matter) associated with Unicom that have been issued since       | Document Type                             | <i>Unselect</i> Filings & Issuances<br><i>Unselect</i> Supporting Documents for<br>Hearings/Meetings |  |
| Janual y 1, 2000                                                                                  | Date Filed/Issued<br>Between              | <i>Start Date:</i> 01/01/2006                                                                        |  |
|                                                                                                   | Entity Name                               | Unicom                                                                                               |  |
|                                                                                                   | Limit search to the selected Order types  | Select "Letter Order"                                                                                |  |

| Searching For                                                                                              | Search Criteria to Enter                  |                                                                                                    |
|----------------------------------------------------------------------------------------------------|-------------------------------------------|----------------------------------------------------------------------------------------------------|
|                                                                                                    | Field Name                                | Data                                                                                                    |
| All non-procedural Orders issued<br>by the Commission for Docket U-<br>06-007, regardless of date and      | Document Type                             | <i>Unselect</i> Filings & Issuances<br><i>Unselect</i> Supporting Documents for<br>Hearings/Meetings                               |
| the Order                                                                                                  | Matter Number                             | U-06-007                                                                                                    |
|                                                                                                    | Limit search to the selected Order types  | Select the following:<br>"Closing Order"<br>"Errata"<br>"Initiating-Chair"<br>"Initiating-Panel"<br>"Final"<br>"Substantive Order" |
| Letter Order # L0700197                                                                                    | Tracking Number                           | L0700197                                                                                                    |
| Order number 5 in U-04-001                                                                                 | Document Type                             | <i>Unselect</i> Filings & Issuances<br><i>Unselect</i> Supporting Documents for<br>Hearings/Meetings                               |
|                                                                                                    | RCA Order Number                          | U-04-001(5)                                                                                                    |
| All Orders issued before January<br>1, 2004 associated with any GCI<br>company                             | Document Type                             | <i>Unselect</i> Filings & Issuances<br><i>Unselect</i> Supporting Documents for<br>Hearings/Meetings                               |
|                                                                                                    | Date Filed/Issued<br>Between              | End Date: December 31, 2003                                                                                                    |
|                                                                                                    | Entity Name                               | GCI                                                                                                    |
| All Letter Orders issued the week<br>of June 3, 2007 for utility or<br>pipeline tariff matters (TA- or TL) | Document Type                             | <i>Unselect</i> Filings & Issuances<br><i>Unselect</i> Supporting Documents for<br>Hearings/Meetings                               |
|                                                                                                    | Date Filed/Issued<br>Between              | <i>Start Date:</i> June 3, 2007<br><i>End Date:</i> June 9, 2007                                                                   |
|                                                                                                    | Limit search to the selected Order types  | Select "Letter Order"                                                                                                    |
|                                                                                                    | Limit search to the selected Matter types | <i>Select the following:</i><br>"TA - Docket"<br>"TL - Docket"                                                                     |
| All Closing Orders issued<br>(regardless of date) for Utility<br>dockets (U-) that were opened in<br>2000  | Document Type                             | Unselect Filings & Issuances<br>Unselect Supporting Documents for<br>Hearings/Meetings                                             |
| 2000                                                                                                    | RCA Order Number                          | U-00-                                                                                                    |
|                                                                                                    | Limit search to the selected Order types  | Select "Closing Order"                                                                                                    |

### Search Results Page

Clicking **Search** on the Search by Type: Documents page opens the Search Results page with your results displayed, as in the screenshot below.

If your search produces more than 100 results, only the 100 most recently filed documents that meet your criteria are displayed. If your search criteria did not match any documents, a "No documents found." message is displayed. Click **>** Modify Search to change your search criteria.

| ► Mod                                                                                                    | lify Search 🕨 🕨           | New Search     | Save Search to Browser Fa | avorites                                                                                                    | 0                  | _              |
|----------------------------------------------------------------------------------------------------|---------------------------|----------------|---------------------------|----------------------------------------------------------------------------------------------------|--------------------|----------------|
|                                                                                                    | 1                         | 2              | 3                         |                                                                                                    | (4) 📧              | S              |
|                                                                                                    |                           |                |                           |                                                                                                    | er page 25         | ~              |
| To so                                                                                                    | rt by a column,           | click the colu | mn heading                | 6_T                                                                                                    | otal Results:      | 65             |
|                                                                                                    | Tracking<br>Number        | Date           | Туре                      | Description                                                                                                    | Related<br>Matters |                |
|                                                                                                    | TR0705900                 | 10/15/2007     | Conversion-Legal Filings  | INTERIOR TELEPHONE COMPANY, INC.'S RESPONSE TO<br>JOINT REQUEST FOR EXTENSION OF RECONSIDERATION<br>PERIOD by H. Grahame, DORSEY & WHITNEY LLP, Atty f/<br>ITC; CERTIFICATE OF SERVICE by P. Johnson, Dorsey &<br>Whitney LLP<br>More Details      | U-06-109           |                |
|                                                                                                    | TR0705899                 | 10/15/2007     | Appeal-Brief              | K. Gibson, ATER WYNNE LLP, ENCL: BRIEF OF APPELLEE<br>GOLDEN VALLEY ELECTRIC ASSOCIATION, INC.;<br>CERTIFICATE OF TYPESTYLE by K. Gibson, ATER WYNNE<br>LLP, Atty f/ GVEA; CERTIFIACTE OF SERVICE by J. Hanuska,<br>Ater Wynne LLP<br>More Details | U-03-<br>100S      |                |
|                                                                                                    | TR0705898                 | 10/15/2007     | PCE (Non-regulated)       | Recd Fax frm Tenakee Springs Electric, ENCL: Non-<br>Regulated PCE Fuel and Purchased Power Cost Report Form<br>f/ 09/01/2007 - 09/30/2007<br>More Details                                                                                         |                    |                |
|                                                                                                    |                           |                | 0                         | <                                                                                                    | Previous Nex       | <u>:t &gt;</u> |
| O s                                                                                                    | elect All                 | Select None    |                           | 🔲 = Fi                                                                                                    | ling is confiden   | ntial          |
|                                                                                                    | Download Selected to Cart |                |                           |                                                                                                    |                    |                |
| Tell me about the document Shopping Cart                                                                                                    |                           |                |                           |                                                                                                    |                    |                |
| Search Criteria<br>Search by Type<br>Document<br>Start Date: 10/1/07<br>End Date: 10/15/07<br>Search Documents from Hearings/Meetings (includes Transcripts) |                           |                |                           |                                                                                                    |                    |                |

The descriptions in the following table correspond to the numbered items in the screenshot.

| Number |                                  | Description                                                                                                    |  |
|--------|----------------------------------|----------------------------------------------------------------------------------------------------|--|
| 1      | ▶ Modify Search                  | Click to return to the Documents Search page, populated with<br>the search criteria you just used. Use this link if you want to<br>refine your search without re-entering all the search criteria.                                                                               |  |
| 2      | ► New Search                     | Click to return to the Documents Search page, with no search criteria populated. Use this link to start a new Documents Search.                                                                                                    |  |
| 3      | Save Search to Browser Favorites | Click to add the search to your Favorites in your browser. You can then perform the search, without entering search criteria, by clicking on the link in your Favorites. Use this link if you perform the search on a regular basis but do not want to subscribe to an RSS feed. |  |

| Number |                                                                                                    | Description                                                                                                    |  |
|--------|----------------------------------------------------------------------------------------------------|----------------------------------------------------------------------------------------------------|--|
| 4      | RSS                                                                                                    | Click to subscribe to an ongoing RSS feed for documents that<br>meet your search criteria. By subscribing to an RSS feed, you<br>will be notified when a new document matching your search<br>criteria is available.<br>To use RSS, you must have a "newsreader." Some browsers,<br>including Internet Explorer 7, Firefox, and Safari, include a<br>newsreader. In addition, free newsreader software is<br>available. Some email software, such as Outlook or Mozilla<br>Thunderbird, have newsreaders built in or have add-on<br>applications that allow you receive RSS feed content within<br>your email client.<br>Specific steps for subscribing to an RSS feed will vary<br>depending on the newsreader you are using.<br>Refer to <u>Help</u> for additional information about RSS feeds. |  |
| 5      | Results per page 25 💌                                                                                                    | Select an option from the dropdown list to change the number<br>of results that are displayed on a single page. This field is only<br>displayed your search returns more than 25 results.                                                                                                    |  |
| 6      | Total Results: 100                                                                                                    | Identifies the number of results found. A maximum of 100 results will be returned. By default, the first 25 are displayed on the page. To change the number of results displayed on the page, change the Results per page. To go to the next page of results, click Next >.                                                                                                    |  |
| 7      | < Previous Next >                                                                                                    | Click to move to the previous or next page of results. These fields are only active if there is a previous or next page.                                                                                                    |  |
| 8      | Column Headings                                                                                                    | By default, the search results are sorted by date, with the<br>most recent documents first. To change the sort order, click a<br>column heading. The results will be sorted in ascending order<br>(A-Z) by that column. To sort in descending order (Z-A), click<br>the same column heading again.                                                                                                    |  |
| 9      | Search Results Table                                                                                                    | Table of search results. Refer to <u>Search Results Table</u> for information about each column.                                                                                                    |  |
| 10     | <ul> <li>Select All</li> <li>Select None</li> <li>Download Selected</li> <li>Add Selected to Cart</li> <li>Tell me about the document Shopping Cart</li> </ul> | <ul> <li>Select documents and either add them to your document</li> <li>Shopping Cart or download them. Click <u>Tell me about the</u></li> <li><u>document Shopping Cart</u> to learn more.</li> <li>Note: If you are using Safari for your browser and download files, the file extension may be changed from .zip to .aspx. To open the file, you must change the file extension to .zip after the file is downloaded. Refer to your operating system's help files for information on changing file extensions.</li> </ul>                                                                                                    |  |
| 11     | Search Criteria<br>Search by Type<br>Document<br>Start Date: 6/1/07<br>Order Types: Final<br>Filing Types:R&F - Motion                                         | Lists the search performed and the search criteria entered.                                                                                                    |  |

## Search Results Table

| Field              | Description                                                                                                    |
|--------------------|----------------------------------------------------------------------------------------------------|
|                    | Select to add the document to your Shopping Cart. Refer to the Tell me about the document Shopping Cart (link available at the bottom of the search results) for additional information on the document Shopping Cart.                                                                                                    |
| Tracking<br>Number | <ul> <li>The unique ID associated with the document. Click a tracking number to open the document's details page, which includes the following:</li> <li>Information about the document</li> <li>Electronic files that make up the document</li> </ul>                                                                                                    |
| Date               | The date the document was received or issued by the RCA.                                                                                                    |
| Туре               | The filing type or Order type. The type categorizes the document.                                                                                                    |
| Description        | A brief description the document, the name of the individual who filed it with the<br>RCA, and a link to More Details about the search result.<br>If you click More Details, a pop-up window with a list of any entities (RCA-assigned<br>short name is displayed), certificates, and matters associated with the document.<br>Click an entity name to open the entity's details page, which includes the following:<br>• Contact information for the entity<br>• List of the entity's certificates and current tariffs<br>• Matters and filings associated with the entity<br>• Pending actions the entity needs to complete<br>These may include Certificates of Public Convenience and Necessity (CPCNs),<br>Provisional Certificate's details page, which includes the following:<br>• Summary information about the certificate<br>• Link to the certificate's current tariff<br>• Matters and special contracts associated with the certificate<br>• Filings associated with the certificate |
| Related<br>Matters | <ul> <li>Matters associated with the document.</li> <li>Click a matter number to open the matter's details page, which includes the following:</li> <li>Summary information about the matter</li> <li>Timeframes for the matter</li> <li>RCA staff assignments</li> <li>Service List</li> <li>Calendar for the matter</li> <li>Documents associated with the matter</li> <li>Hearings and meetings associated with the matter</li> <li>Pending actions associated with the matter</li> </ul>                                                                                                    |
|                    | Indicates that one or more files included in the document are confidential.<br>Information about the file will be available, but you will not be able to open or<br>download the confidential file.                                                                                                    |

The following fields are included in the search results table: